# HANDLEIDING E-GOLF4U (website)

Via de website kunt u starttijden reserveren, inschrijven voor wedstrijden, uitslagen bekijken, de ledenlijst raadplegen en uw eigen gegevens bekijken en wijzigen.

Vanuit de Leeuwenbergh website klikt u op "LEDEN" en komt u in het inlogscherm.

### Inloggen

Uw gebruikersnaam is uw lidcode zonder de spatie. Deze bestaat uit de eerste vier letters van uw achternaam en een volgnummer, bijvoorbeeld HOOG8. Deze gegevens ontvangt u per mail. Het wachtwoord is initieel ingesteld op uw geboortedatum in het formaat ddmmjj, bijvoorbeeld 230968.

|                | Inloggen |
|----------------|----------|
| Gebruikersnaam |          |
|                |          |
| Wachtwoord     |          |
|                |          |
|                | INLOGGEN |
|                |          |

## Mijn Leeuwenbergh

Na het inloggen klikt u op de link "MIJN LEEUWENBERGH".

U heeft nu onderstaande mogelijkheden:

- 1. Profiel bekijken en aanpassen
- 2. Starttijden reserveren
- 3. Wedstrijden

#### 4. Kaarten

5. Ledenlijst raadplegen

#### Mijn Leeuwenbergh

| Nijn Profiei<br>NGF pas<br>Handicap historie<br>Wachtwoord wijzigen<br>Gegevens wijzigen<br>Gegevens wijzigen<br>itels<br>ieboortedatum<br>traat<br>luisnummer<br>oevoeging<br>okatie<br>loostcode<br>laats<br>and<br>                                                                                                    | STAF                       | TTIJDEN     | WEI       | OSTRIJE   | DEN  | KA  | ARTEN       | LEDE     | NLIJS |
|----------------------------------------------------------------------------------------------------|----------------------------|-------------|-----------|-----------|------|-----|-------------|----------|-------|
| Andicap historie   boorletters   boornam   ussenvoegsel   achternaam   itels   ieboortedatum     itraat   luisnummer   oevoeging   okatie   oostoode   laats   and     imailadres   lobiel   elefoon   elefoon   elefoon   elefoon   elefoon   iarcode     aan en handicap gegevers EGA     iarcode     iarcode <                                                                                                    | /ijn Profie                | I           |           |           |      |     |             |          |       |
| Wachtwoord wijzigen         Wachtwoord wijzigen         Wachtwoord wijzigen         Gegevens wijzigen         Wachtwoord wijzigen         Gegevens wijzigen         Wachtwoord wijzigen         Wachtwoord wijzigen         Gegevens wijzigen         Wachtwoord wijzigen         Wachtwoord wijzigen         Gegevens wijzigen         Wachtwoord wijzigen         Wachtwoord wijzigen                                                                                                    |                            |             |           |           |      |     | NGF pa      | 35       |       |
| oorietters<br>koepnaam<br>ussenvoegsel<br>kohternaam<br>itels<br>ieboortedatum<br>itata<br>tuisnummer<br>oevoeging<br>okatie<br>tostcode<br>laats<br>and<br>imailadres<br>lobiel<br>elefoon<br>elefoon (Zakelijk)<br>GGF nummer<br>iarcode<br>aan en handicap gegevens EGA<br>kaan Exact Hcp Playing Hcp per tee<br><u> </u>                                                                                                    |                            |             |           |           |      |     | Handicap h  | istorie  |       |
| ussenvoegsel<br>tachternaam<br>itels<br>jeboortedatum<br>itels<br>jeboortedatum<br>iteraat<br>luisnummer<br>oevoeging<br>okatie<br>tostcode<br>'laats<br>and<br>:-mailadres<br>lobiel<br>elefoon<br>[Zakelijk]<br>                                                                                                    | /oorletters<br>loepnaam    |             |           |           |      | 1   | Nachtwoord  | wiizigen |       |
| itels Language Language Langua                                                                                                    | ussenvoegsel<br>Achternaam |             |           |           |      |     | Gegevens w  | rijzigen |       |
| itraat<br>luisnummer<br>oevoeging<br>okatie<br>toostcode<br>'laats<br>and<br>                                                                                                    | itels<br>Seboortedatum     |             |           |           |      | 4   | -<br>Langua | ge       |       |
| luisnummer<br>Gevoeging<br>okatie<br>'osotcode<br>llaats<br>and<br>                                                                                                    | straat                     |             |           |           |      |     |             |          |       |
| okatie<br>'ostcode<br>'laats<br>and<br>-mailadres<br>lobiel<br>elefoon<br>elefoon (Zakelijk)<br>                                                                                                    | luisnummer<br>oevoeging    |             |           |           |      |     |             |          |       |
| ostcode<br>laats<br>and<br>:-mailadres<br>lobiel<br>lelefoon (Zakelijk)<br>                                                                                                    | okatie                     |             |           |           |      |     |             |          |       |
| and<br>i-mailadres<br>tobiel<br>elefoon (Zakelijk)<br>HGF nummer<br>iarcode<br>HGG nummer<br>iarcode<br>HGG nummer<br>iarcode<br>HGG nummer<br>iarcode<br>HGG nummer<br>iarcode<br>HGG nummer<br>iarcode<br>HGG nummer<br>iarcode<br>HGG nummer<br>HGG nummer<br>HGG n | 'ostcode<br>Plaats         |             |           |           |      |     |             |          |       |
| aan en handicagegevens EGA<br>iaan Exact Hcp Playing Hcp per tee<br>terste 9 12.6* - 6 6 4 3 2<br>Neede 9 12.6* - 14 13 10 7 5                                                                                                    | and                        |             |           |           |      |     |             |          |       |
| lobiel<br>elefoon (Zakelijk)<br>IGF nummer<br>larcode<br>aan en handicap gegevens EGA<br>kaan Exact Hcp Playing Hcp per tee<br>tarcode verses 9 12.6* - 8 7 6 4 3<br>veede 9 12.6* - 6 6 4 3 2<br>lobels (1-18) 12.6* - 14 13 10 7 5                                                                                                    | -mailadres                 |             |           |           |      |     |             |          |       |
| elefoon<br>elefoon (Zakelijk)<br>IGF nummer<br>larcode<br>aan en handicap gegevens EGA<br>laan Exact Hcp Playing Hcp per tee<br>zwart wit geel blauw rood oranje<br>erste 9 12.6* - 8 7 6 4 3<br>weede 9 12.6* - 6 6 4 3 2<br>bloles (1-18) 12.6* - 14 13 10 7 5                                                                                                    | lobiel                     |             |           |           |      |     |             |          |       |
| IGF nummer<br>larcode<br>laan en handicap gegevens EGA<br>laan Exact Hcp Playing Hcp per tee<br><u>zwart wit geel</u> blauw rood oranje<br>erste 9 12.6* - 8 7 6 4 3<br>weede 9 12.6* - 6 6 4 3 2<br>bloles (1-18) 12.6* - 14 13 10 7 5                                                                                                    | eletoon<br>elefoon (Zakel  | iik)        |           |           |      |     |             |          |       |
| IGF nummer         IGF nummer         IGF nummer         IGF and Interpret EGA         Image Interpret Interpret Interpre                                                                                                    | onoron (Lanor              | <u></u>     |           |           |      |     |             |          |       |
| arcode<br>aan en handicap gegevens EGA<br>aan Exact Hcp Playing Hcp per tee<br>∎ zwart wit geel blauw rood oranje<br>erste 9 12.6* - 8 7 6 4 3<br>weede 9 12.6* - 6 6 4 3 2<br>8 holes (1-18) 12.6* - 14 13 10 7 5                                                                                                    | IGF nummer                 |             |           |           |      |     |             |          |       |
| aan en handicap gegevens EGA           Jaan         Playing Hcp per tee           wit         geel         blauw         rood         oranje           erste 9         12.6*         -         8         7         6         4         3           weede 9         12.6*         -         6         6         4         3         2           8 holes (1-18)         12.6*         -         14         13         10         7         5                                                                                                    | Barcode                    |             |           |           |      |     |             |          |       |
| Baan         Exact Hcp         Playing Hcp per tee           zwart         wit         geel         blauw         rood         oranje           erste 9         12.6*         -         8         7         6         4         3           weede 9         12.6*         -         6         4         3         2           8 holes (1-18)         12.6*         -         14         13         10         7         5                                                                                                    | aan en hand                | icap gegeve | ens EGA   |           |      |     |             |          |       |
| zwart         wit         geel         blauw         rood         oranje           erste 9         12.6*         -         8         7         6         4         3           weede 9         12.6*         -         6         6         4         3         2           bloles (1-18)         12.6*         -         14         13         10         7         5                                                                                                    | Baan                       | Exact Hcp   | Playing H | cp per te | e    |     |             |          |       |
| erste 9 12.6* - 8 7 6 4 3<br>weede 9 12.6* - 6 6 4 3 2<br>8 holes (1-18) 12.6* - 14 13 10 7 5                                                                                                    |                            |             | zwart     | wit       | geel | bla | uw roo      | d orai   | ije   |
| weede 9 12.6* - 6 6 4 3 2<br>8 holes (1-18) 12.6* - 14 13 10 7 5                                                                                                    | erste 9                    | 12.6*       | -         | 8         | 7    | 6   | 4           | 3        |       |
| 8 holes (1-18) 12.6* - 14 13 10 7 5                                                                                                    | weede 9                    | 12.6*       | -         | 6         | 6    | 4   | 3           | 2        |       |
| 0 1 - 1 - 2 - 2 - 2 - 2 - 2 - 2 - 2 - 2 -                                                                                                    | ö noles (1-18)             | 12.6*       | -         | 14        | 13   | 10  | (           | 5        |       |

### Profiel

Handicap historie: Hier ziet u een overzicht van uw handicapverloop.

#### Wachtwoord wijzigen:

Wij raden u aan om uw initiële wachtwoord te wijzigen. Uw geboortedatum kan uiteraard bij een groot aantal mensen bekend zijn. Klikt u op "Wachtwoord wijzigen", dan krijgt u een scherm waar u eerst uw huidige wachtwoord moet invoeren, vervolgens een nieuw wachtwoord naar keuze. Dat wachtwoord moet u vervolgens herhalen ter bevestiging.

#### Gegevens wijzigen:

U kunt uw gegevens corrigeren door te klikken op "Gegevens wijzigen", de desbetreffende gegevens aan te passen en onderaan te bevestigen met "Gegevens opslaan".

### Starttijden

Om een starttijd te reserveren klikt u op "STARTTIJDEN". Met de bovenste rij knoppen kiest u de manier waarop de gegevens getoond worden. Op de tweede rij geeft u aan of u 9, 12 of 18 holes wilt lopen. Als u kiest voor 9 holes, kunt u daarna kiezen voor de eerste of de tweede negen holes.

Groene vakken zijn vrije starttijden, blauw is bezet. U kunt aan het aantal gevulde hokjes binnen een vak zien, uit hoeveel mensen de flight bestaat.

U kiest uw gewenste starttijd door op het desbetreffende vak te klikken. Daarna kunt u uw medespelers invoeren.

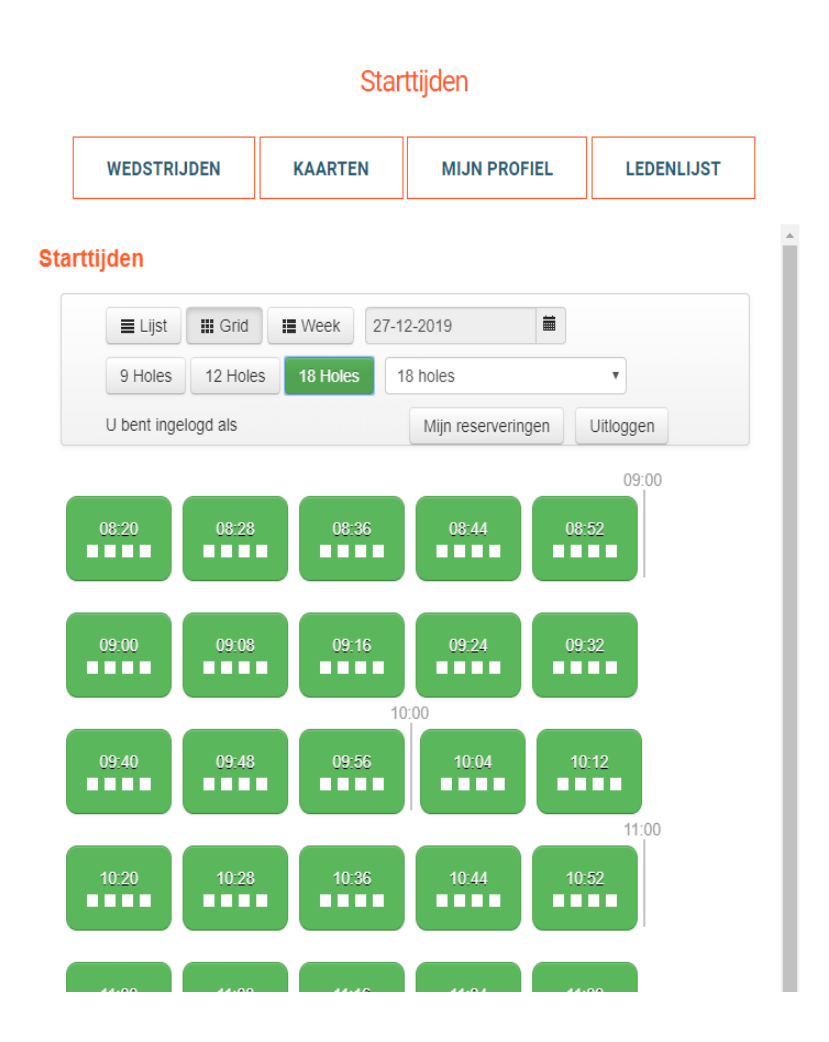

### Starttijden

| rttijden                                                                                           |                                                          |                               |       |       |  |  |  |  |
|----------------------------------------------------------------------------------------------------|----------------------------------------------------------|-------------------------------|-------|-------|--|--|--|--|
| Beschikbare starttijden » Re                                                                       | servering maken                                          | » Bevestiging                 |       |       |  |  |  |  |
|                                                                                                    |                                                          |                               |       |       |  |  |  |  |
|                                                                                                    |                                                          |                               |       |       |  |  |  |  |
| eservering op 27-12-2                                                                              | 019 om 08:20                                             | voor 18 holes                 | op 18 | holes |  |  |  |  |
| deservering op 27-12-2                                                                             | 2019 om 08:20                                            | voor 18 holes                 | op 18 | holes |  |  |  |  |
| Reservering op 27-12-2                                                                             | 2019 om 08:20<br>er op Introducti                        | voor 18 holes                 | op 18 | holes |  |  |  |  |
| Reservering op 27-12-2<br>Klik hier en geef andere spele<br>Klik hier en geef andere spele         | er op Introducti<br>er op Introducti                     | voor 18 holes<br>ie X<br>ie X | op 18 | holes |  |  |  |  |
| Reservering op 27-12-2<br>Klik hier en geef andere spele<br>Klik hier en geef andere spele         | er op Introducti<br>er op Introducti<br>er op Introducti | voor 18 holes<br>le X<br>le X | op 18 | holes |  |  |  |  |
| Klik hier en geef andere spele<br>Klik hier en geef andere spele<br>Klik hier en geef andere spele | er op Introducti<br>er op Introducti<br>er op Introducti | voor 18 holes<br>ie X<br>ie X | op 18 | holes |  |  |  |  |

Als u een vierbal met twee dames en twee heren heeft ingevoerd, wordt het vak blauw met daarin 2 donkerblauwe en 2 roze hokjes.

|   |                    |                    |              |          | WEDOTINO       |
|---|--------------------|--------------------|--------------|----------|----------------|
|   |                    |                    |              |          | jden           |
|   |                    | 2-2019             | ■ Week 27-12 | III Grid | <b>■</b> Lijst |
|   | •                  | 8 holes            | 18 Holes     | 12 Holes | 9 Holes        |
| 1 | Uitloggen          | Mijn reserveringen |              | logd als | U bent ingel   |
| 0 | 09:00              |                    |              | _        |                |
| 1 | Uitloggen<br>09:00 | Mijn reserveringen |              | logd als | J bent ingel   |

.

#### Wedstrijden

Als u op het kopje "WEDSTRIJDEN" klikt, krijgt u onderstaand beeld op het scherm. Daar kunt u zich inschrijven voor wedstrijden en de uitslagen van de gespeelde wedstrijden bekijken. U kunt een lijst van de komende wedstrijden bekijken, of via de knop "Toon kalender" een maand kiezen. Daarnaast kunt u nog kiezen voor een specifieke wedstrijd als u (een deel van) die

#### MIJN PROFIEL STARTTIJDEN KAARTEN LEDENLIJST Wedstrijd kalender Toon lijst Toon kalender << 2020 >> April May June July September January February March August October December November Klik hier en typ een wedstrijdnaam Op: Alle dagen ▼ Zoek Wedstrijd naam Daturs Baan Startvorm Inschr./max. Leeuwenbergh Bokaal Sun 17- 18 holes 05-2020 (1-18) h1 Inschrijven 0/51 Stableford individueel (18 holes) Sun 17- 18 holes 05-2020 (1-18) h1 Leeuwenbergh Bokaal <u>Inschr.</u> g<u>esloten</u> 0/27 Strokeplay individueel (18 holes) Leeuwenbergh Bokaal Sat 23- 18 holes h1 05-2020 (1-18) <u>Inschr.</u> g<u>esloten</u> 0/51 Stableford individueel (18 holes) Leeuwenbergh Bokaal Sat 23- 18 holes h1 05-2020 (1-18) Inschr. 0/27

naam kent of voor een specifieke dag.

Strokeplay individueel (18 holes)

U kunt meer informatie over de wedstrijd opvragen door op de naam van de wedstrijd te klikken. Inschrijven doet u door op de link "Inschrijven" te klikken.

Vink eventueel aan of u een handicart wilt gebruiken. Mochten er meerdere keuzes aangeboden worden dan ziet u die hier ook (bijvoorbeeld horeca of verplichte bijdrage).

Klik op de knop Inschrijven.

#### Wedstrijden

gesloten

|             | STARTTIJDEN                  | KAARTEN                    | MIJN PRO            | FIEL         | LEDENLIJST |     |
|-------------|------------------------------|----------------------------|---------------------|--------------|------------|-----|
| <u>« Te</u> | erug naar wedstrijdoverzicht |                            |                     |              |            |     |
| Lee         | uwenbergh Boka               | al ( <u>Stableford</u> )   |                     |              |            |     |
| Deze        | wedstrijd wordt gespeeld op  | o 18 holes (1-18) van 09   | :00 tot 13:00.      |              |            |     |
| Info        | Inschrijving Insc            | chrijflijst Startlijst     | Uitslag             | Leaderboar   | đ          |     |
| Wed         | strijd informatie            |                            |                     |              |            |     |
| Opm         | erking Op                    | geven bij inschrijven of u | ı wilt deelnemen a  | an het diner |            |     |
| Insci       | hrijven                      |                            |                     |              |            |     |
|             |                              | Inschrijven                |                     |              |            |     |
| Spele       | er.                          | GROOT 1 - E                | gbert de Groot (E.I | R.)          |            | - 1 |
| Tee         |                              | wit                        | 19                  |              |            |     |
|             |                              | geel                       | 18                  |              |            |     |
|             |                              | blauw                      | 15                  |              |            | - 1 |
|             |                              | rood                       | 11                  |              |            |     |
| Wens        | sen                          | Handicart                  |                     |              |            |     |
| Voorl       | keur vroeg/laat starten      | ○ Vroeg ●                  | Geen voorkeur 🤇     | Laat         |            |     |
| Opmo        | erkingen                     |                            |                     |              |            |     |
|             |                              | Inschriiven                |                     |              | //         |     |
| 4           |                              |                            |                     |              |            |     |
| 4           |                              |                            |                     |              |            |     |

#### Wedstrijden

In de lijst met wedstrijden ziet u een 'poppetje' verschijnen, dit is de bevestiging dat u zich voor deze wedstrijd heeft ingeschreven. Er staat tevens vermeld hoeveel personen zich reeds hebben ingeschreven. Door de wedstrijd weer aan te klikken kunt u ook de deelnemerslijst zien. Nadat de wedstrijdleiding de indeling heeft gemaakt, is hier ook de startlijst te zien.

### Kaarten

|           | Kaarten                                                                                                    |               |        |       |                |              |             |       |                  |
|-----------|----------------------------------------------------------------------------------------------------|---------------|--------|-------|----------------|--------------|-------------|-------|------------------|
|           | STAR                                                                                                    | TTIJDEN       | WEDST  | RIJDE | N              | MIJN PROF    | IEL         | LEDI  | ENLIJST          |
| ĸ         | Kaarten                                                                                                    |               |        |       |                |              |             |       |                  |
| ľ         | lieuwe kaa                                                                                                    | rt invoeren   |        |       |                |              |             |       |                  |
| Ha<br>Dit | Handicaphistorie<br>Dit overzicht toont alleen de kaarten van het huidige jaar. Een uitgebreidere handicaphistorie kunt u vinden onder Mij |               |        |       |                |              |             |       | inden onder Mijn |
| pro       | profiel                                                                                                    |               |        |       |                |              |             |       |                  |
| E         | Datum                                                                                                    | Omschrijving  |        | Qual. | 9h Sf 18<br>Sf | h CBA Buffer | EHCP<br>oud | Score | EHCP             |
| 0         | 2-01-2020                                                                                                    | Handicap aanp | assing | -     |                |              | 17.4        | 0     | 17.4             |

Klik in het hoofdmenu op de knop Kaarten. Als u op de knop "Nieuwe kaart invoeren" klikt, verschijnt onderstaand scherm.

|                             |                                                                         | Kaai                                                                                                    | rten                                         |            |
|-----------------------------|-------------------------------------------------------------------------|----------------------------------------------------------------------------------------------------|----------------------------------------------|------------|
| ST                          | ARTTIJDEN                                                               | WEDSTRIJDEN                                                                                                | MIJN PROFIEL                                 | LEDENLIJST |
| Kaart ir                    | > 2 >                                                                   | ap 1 van 4<br>3 > 4                                                                                        |                                              |            |
| Baan selectere<br>Baan sele | ecteren                                                                 | Tild (1 - 11 -                                                                                             |                                              |            |
| Land                        | Nederland                                                               | •• IIJU.    • .    •                                                                                       |                                              |            |
| Club                        | Klik hier en typ<br>Snelkeuzes: Ha<br>Zoek doormidde<br>karakters de na | een clubnaam<br>agse GV Leeuwenbergh   Or<br>el van het intypen van twee ol<br>am van de club waar u de ka | bekende baan<br>f meer<br>art gespeeld beeft |            |
| Baan                        | Kies een baan                                                           | T                                                                                                    | art geopoora noon.                           |            |
| Tee                         | Kies een tee                                                            | •                                                                                                    |                                              |            |
| Marker                      | Klik hier en zoe                                                        | ek naar een marker                                                                                         | Solution Conbekende                          | e marker   |
| Opmerking                   | gen                                                                     |                                                                                                    | 10                                           |            |
| Volgende                    | stap >                                                                  |                                                                                                    |                                              |            |

Vul de benodigde gegevens in zoals datum, tijd en baan. U kunt hierbij ook op een deel van de naam zoeken. Indien u een kaart van Leeuwenbergh wilt invoeren, kunt u de snelkoppeling gebruiken bij Club. Snelkeuzes: Haagse GV Leeuwenbergh I C Zoek doormiddel van het intvoer van twee

Op het volgende scherm vult u de score in en daarna klikt u op de knop "Volgende stap". Controleer de kaart en klik op de knop "Kaart opslaan en verwerken". De kaart is verwerkt en uw handicap wordt indien nodig direct aangepast.

## Web App

Voor de installatie van de Web App op uw smartphone of tablet verwijzen wij u graag naar twee artikelen in de Kennisbank van E-Golf4U:

- Voor Apple gebruikers: <u>https://help.e-golf4u.nl/hc/nl/articles/360030262471-Web-app-installeren-op-iOS-Apple</u>
- Voor Android gebruikers: <u>https://help.e-golf4u.nl/hc/nl/articles/360030280491</u>

### Overige vragen

We hopen dat u met deze handleiding uw weg kunt vinden in het E-Golf4U systeem. Mocht u desondanks vragen hebben, dan kunt u op de kennisbank van E-Golf4U veel informatie vinden. U kunt ook uw vraag mailen aan <u>automatisering@leeuwenbergh.nl</u>.